ZABBIX HOW TO , INSTALLAZIONE ED USO SOMMARIO

Disclaimer: come al solito non ho nessuna pretesa ci completezza. Quanto scrivo e' solo per poter rifare "in fretta e furia" quanto gia' trattato, senza dover rileggere pagine di manualistica. Useremo centos 6.0, che assumiamo gia' installata correttamente (in virtuale od in fisico, per i nostri test non cambia nulla). Il primo passo e' abilitare il repository EPEL (che sta' per Extra Packages for Enterprise Linux). Io mi son rifatto a questa guida

http://www.thegeekstuff.com/2012/06/enable-epel-repository/

che riassumo brevemente

a) seguire il link http://mirrors.ircam.fr/pub/fedora/epel/6/i386/repoview/epel-release.html ed installare il pacchetto tramite la solita sintassi rpm -ivn epel-release-X-X.noarch.rpm

b) scaricare la chiave gpg per il repository EPEL , usando il seguente comando wget https://fedoraproject.org/static/0608B895.txt

c) rinominare il file appena scaricato mv 0608B895.txt /etc/pki/rpm-gpg/RPM-GPG-KEY-EPEL-6

d) importare il file appena rinominato rpm --import /etc/pki/rpm-gpg/RPM-GPG-KEY-EPEL-6

e) verificare la correttezza dell'installazione col comando rpm -qa gpg\* ,
 il quale restituira' l'ouput gpg-pubkey-0608b895-4bd22942
 ( la numerazione potrebbe essere differente ) .

f) verificare che il repository EPEL sia effettivamente attivo tramite il comando yum repolist

[ un ringraziamento al sito www.thegeekstuff.com , sempre molto professionale ]

Adesso occupiamoci dell'installazione di zabbix. Eseguiamo login come root sul pc centos appena installato , e diamo i seguenti comandi:

yum -y install zabbix-server-mysql zabbix-agent zabbix-web-mysql

predisponiamo l'avvio di mysql nei vari runlevel

chkconfig -level 123456 mysqld on

startiamo il servizio mysql

/etc/init.d/mysql start

creiamo il database per zabbix

mysql -u root -p
create database zabbix;
grant all privileges on zabbix.\* to zabbix@localhost identified by 'password'; [1]
flush privileges;

C:\Users\claudio\Desktop\zabbix.txt

exit

Ora il database e' pronto ma e' completamente vuoto, occorre popolarlo e predisporlo per l'utilizzo assieme a zabbix cd /usr/share/doc/zabbix-server-mysql-\*/create/schema # ci posizioniamo nella # directory opportuna cat mysql.sql | mysql -u root -p zabbix # lanciamo lo script che # crea fisicamente il # database cd ../data # ci posizioniamo nella # directory opportuna cat data.sql | mysql -u root -p zabbix # lanciamo lo script sql cat images\_mysql.sql | mysql -u root -p zabbix # lanciamo un altro script # sql Ora il database e' a posto, correttamente creato, popolato e pronto all'uso.

nano /etc/zabbix/zabbix\_server.conf

Occorre lavorare sui files di configurazione. Quindi :

cercare la linea ove viene specificata la pass di cui abbiam parlato prima , ed impostarla. La linea dovrebbe essere la 110 , ed ha l'aspetto seguente :

DBPassword=password

passiamo ora ad un altro file di configurazione

nano /etc/zabbix/zabbix\_agentd.conf

cercare la linea ove si fa riferimento al nome host sul quale operiamo e specificarlo in modo corretto. La linea ha il seguente aspetto e deve essere impostata col corretto nome host sul quale stiamo lavorando.

Hostname=master.server.world

adesso tocca a php.ini

nano /etc/php.ini

all'interno di /etc/php.ini occorre fare molti cambiamenti:

# linea 440: change to Zabbix recommended
max\_execution\_time = 600

# linea 449: change to Zabbix recomended
max\_input\_time = 600

# linea 457: change to Zabbix recommended
memory\_limit = 256M

# linea 729: change to Zabbix recommended
post\_max\_size = 32M

# linea 878: change to Zabbix recomended

```
upload_max_filesize = 16M
    # linea 946: uncomment and add your timezone
    date.timezone = Europe/Rome
Passiamo al file /etc/httpd/conf.d/zabbix.conf
    nano /etc/httpd/conf.d/zabbix.conf
cerchiamo il seguente blocco di direttive
Alias /zabbix /usr/share/zabbix
<Directory "/usr/share/zabbix">
  Options FollowSymLinks
  AllowOverride None
  Order allow, deny
  Allow from 10.0.0/24 [2]
# change to the range you allow to access
</Directory>
cercare la linea
     Allow from 10.0.0/24
ed inserire la rete/subnet coerente con la vostra realta'.
Abbiamo quasi finito. Ora rechiamoci in /etc/init.d e tramite lo strumento
chkconfig controlliamo l'avvio autoamtico nei vari run-level dei servizi
http
mysql
zabbix-server
zabbix-agent
Ora possiamo via web ammirare il capolavoro da noi creato.
    http://INDIRIZZO_IP_/zabbix
i parametri per il login sono:
    login = admin
    pass = zabbix
```

## INSTALLAZIONE DELL'AGENT PER WINDOWS

Per monitorare un client windows occorre installare sul medesimo un agent. Il server Zabbix utilizzera' questo agent per le comunicazioni del caso. Il link per il download e'

http://www.zabbix.com/download.php

L'installazione non avviene nella solita maniera dei software per windows, cioe' con un "setup.exe" che si occupa di tutto. Una buona spiegazione su come installare l'agent per windows la si puo' trovare qui

http://www.zabbix.com/documentation/1.8/manual/processes/zabbix\_agentd\_win

Il file di configurazione cui fa riferimento e' disponibile scaricando i sorgenti di zabbix , scompattandoli e cercando la directory " config " . Ecco il link per il download

http://www.zabbix.com/download.php

Per installare l'agent occorre invocare il programma zabbix\_agentd.exe indicando anche la posizione del file di configurazione. Per esempio

zabbix\_agentd.exe --config <your\_configuration\_file> --install

Prima di questo passaggio occorre aprire il file di configurazione con notepad (o equivalente) e configurare le direttive in maniera coerente con la propria rete. Attenzione che il programma zabbix\_agentd.exe deve essere lanciato da prompt del dos, e non col solito doppio clic tipico dei software per windows. zabbix\_agentd.exe accetta anche atri parametri:

Optioni:

| (default is c:\zabbix_agentd.c                         | onf). |
|--------------------------------------------------------|-------|
| -hhelp Display help information.                       |       |
| -Vversion Display version number.                      |       |
| -pprint Print known items and exit.                    |       |
| -ttest <item key=""> Test single item and exit.</item> |       |

Funzioni:

-i --install Install Zabbix agent as a service.
-d --uninstall Uninstall Zabbix agent service.
-s --start Start Zabbix agent service.
-x --stop Stop Zabbix agent service.

A questo punto dall'interno del pannello di controllo di windows, nella sezione " servizi " possiamo vedere che si e' aggiunto il servizio zabbix. All'interno dell'archio ove abbiamo ottenuto zabbix\_agentd.exe

vi sono altri due software: zabbix\_get.exe e zabbix\_sender.exe. Troviamo spiegazioni ai seguenti link:

http://www.zabbix.com/documentation/1.8/manpages/zabbix\_get

http://www.zabbix.com/documentation/1.8/manpages/zabbix\_sender

- [1] al posto di "password" occorre inserire qualcosa di fantasia, e ricordarsi di cio' che si inserisce, poiche' servira' piu' avanti.
- [2] modificare coi valori coerenti per la rete in uso.